Una vez establecida la conexión entre App Inventor y el móvil veremos una pantalla en blanco con el título **Screen1**.

#### ¡Empezamos a programar!

Antes de nada, para este ejercicio necesitamos dos recursos que tenemos que descargar en nuestro ordenador:

- Kitty.png
- Miau.mp3

Podemos descargarlos del siguiente contenedor:

## http://coderdojo-medialabprado.4shared.com

Haremos clic con el botón izquierdo sobre el archivo que queremos descargar. Se abrirá una pantalla mostrando el archivo.

Pulsaremos entonces sobre el botón Descargar.

| - | 4-shared D- Buscar archivos                                                        | Q                          |                                                | Insc |
|---|------------------------------------------------------------------------------------|----------------------------|------------------------------------------------|------|
|   | meow.mp3                                                                           |                            |                                                |      |
|   | D<br>mp3                                                                           | 6                          | <pre></pre> <pre>embed </pre> <pre>share</pre> |      |
|   | meow - descargar en 4shared. meow está alojado en 4shared, un servicio gratuito pa | 00:01<br>Ira compartir arc | hivos.                                         |      |
|   | 🗘 Descargar & Compartir 🛃 Agregar a mi cuenta 🕇                                    | g+                         |                                                |      |

Saldrá una pantalla mostrándonos el tiempo que tendremos que esperar para que comience la descarga gratuita.

| Tiempo de espera:<br>20<br>segundos |  |
|-------------------------------------|--|
| DESCARGA GRATIS                     |  |

Al pulsar **DESCARGA GRATIS** el servidor nos pedirá que le autoricemos a usar una cuenta. Le autorizaremos a usar la de Google+, ya que la hemos creado antes.

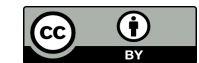

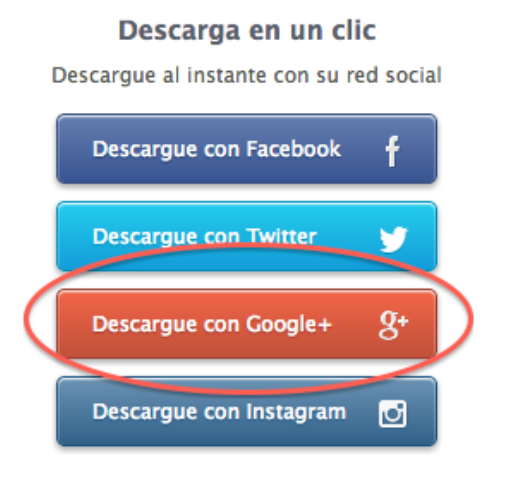

Al hacer la descarga, usted acepta nuestros Términos de uso

¿No tiene una cuenta con una red social? Inscribirse con su correo electrónico o Iniciar sesión

Comenzará entonces la descarga del archivo. En algunos casos puede que el navegador abra directamente el archivo de imagen que hemos descargado. En ese caso bastará que hagamos clic con el botón derecho y seleccionemos la opción **Guardar imagen como...** para que quede almacenado en nuestro disco. Repetiremos este proceso para los dos archivos mencionados.

×

#### Incluir un botón en la pantalla

En la parte izquierda hacemos clic en el tipo de objeto **Botón**, y sin soltar arrastramos hasta el visor. Si todo funciona bien se verá en el visor, y también en la pantalla del móvil, o del emulador.

Un botón es un objeto sobre el que podemos hacer clic, y puede tener diferentes aspectos.

Para que el botón tenga la imagen del gato hacemos clic en el botón, y en la parte derecha de App Inventor, en Propiedades, y bajo la propiedad **Imagen**, hacemos clic en **Ninguno**...

Elegimos la opción Subir archivo..., y después Seleccionar archivo

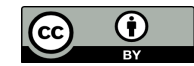

| Subir archivo       |                             |  |  |  |
|---------------------|-----------------------------|--|--|--|
| Seleccionar archivo | Ningún archivo seleccionado |  |  |  |
| Cancelar            | Aceptar                     |  |  |  |

Elegimos el archivo del gato en nuestro disco duro y pulsamos **Aceptar** para subirlo a la página de nuestro proyecto en App Inventor. Se verá el gato como imagen del botón, que ahora será más grande.

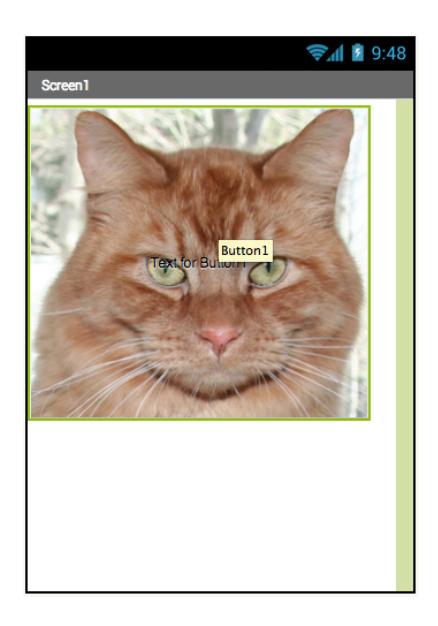

Para quitar el texto "Texto para el Botón1" que aparece por debajo del gato hay que borrar el valor de una propiedad Texto del botón, en la parte derecha de la ventana.

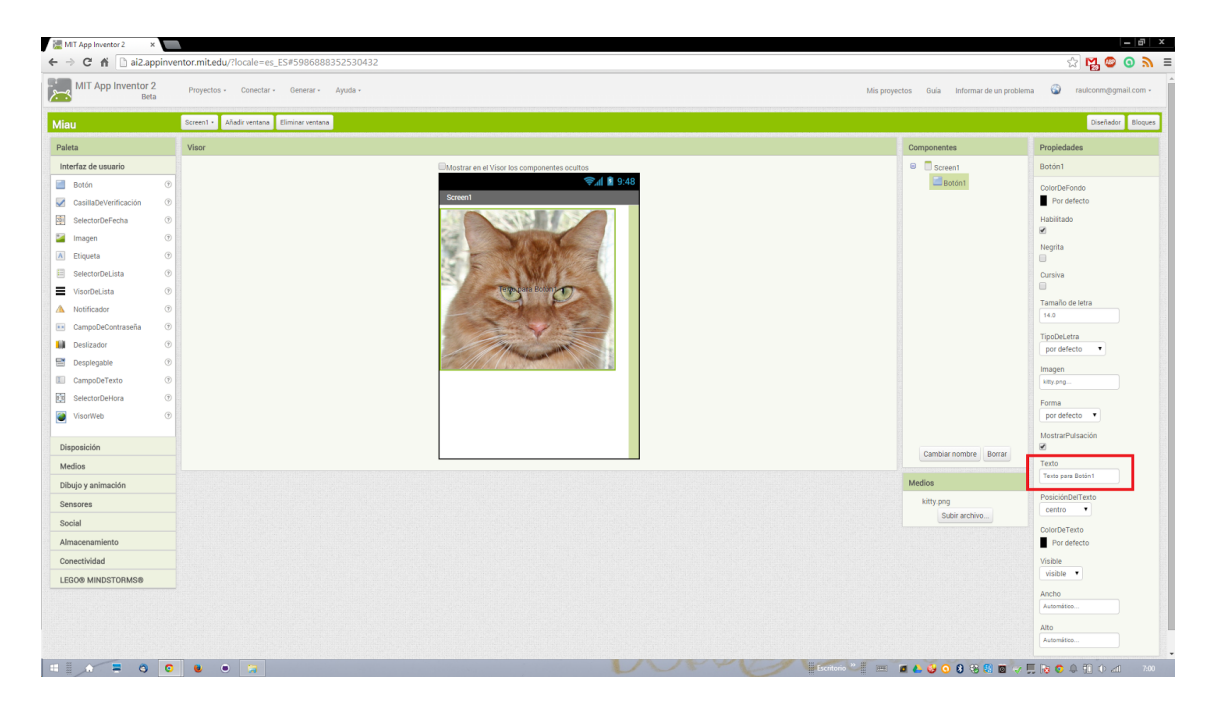

Esta obra está licenciada bajo la Licencia Creative Commons Atribución 4.0 Internacional. Para ver una copia de esta licencia, visita http://creativecommons.org/licenses/by/4.0/.

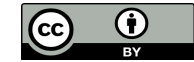

Si no vemos la cara del gato entera en la pantalla del dispositivo deberemos cambiar los valores de las propiedades **Ancho** y **Alto** del botón por "Ajustar al contenedor", para que se ajusten al tamaño máximo disponible en la pantalla del dispositivo.

Para incluir una etiqueta debajo del gato que ponga "Hola, soy Kitty" arrastramos un componente **Etiqueta** hasta el visor, y la soltamos debajo del gato.

Investiguemos ahora para descubrir cómo cambiar el texto "Texto para Etiqueta1" por "Hola, soy Kitty". Una pista: hay que seleccionar la etiqueta en el visor, y luego cambiar sus propiedades en la parte derecha de la ventana de trabajo de App Inventor.

#### Añadir un sonido

Ahora añadiremos un sonido a nuestra aplicación, arrastrando hasta el visor el icono **Sonido**, que está dentro del grupo **Medios**, en la Paleta. Ojo, este objeto no se verá en el móvil o en el emulador, porque no es una imagen, ni un botón, ni una etiqueta. Por eso aparece debajo del visor, en el apartado **Componentes no visibles**.

Investiguemos ahora de nuevo para saber cómo asociar a este objeto que hemos creado el sonido "Miau.pm3" que hemos descargado. De nuevo hay que usar el panel de propiedades para este componente. No es difícil, haremos clic sobre el valor de la propiedad **Origen** del componente **Sonido1** y subiremos el archivo descargado.

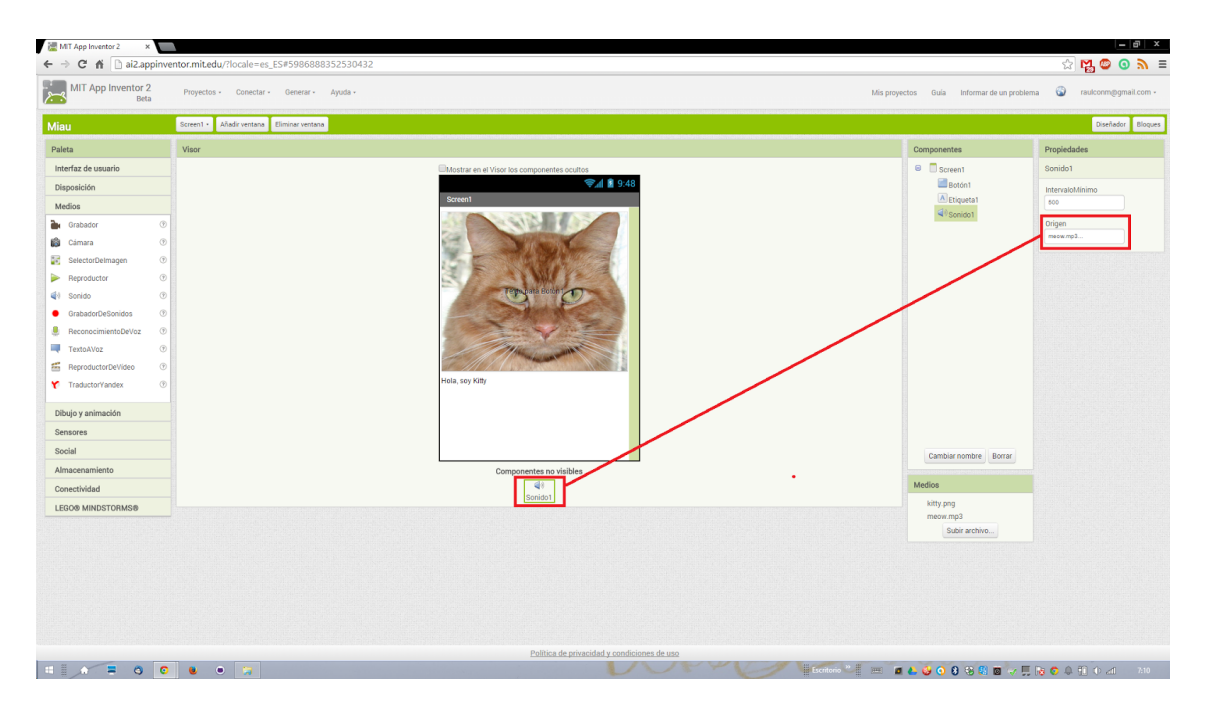

Con esto hemos terminado de diseñar el aspecto de nuestra aplicación Ahora viene la magia, tenemos que programar cómo se comportará la aplicación. ¡Eso es programar!

Hacemos clic en el botón **Bloques** situado en la esquina superior derecha.

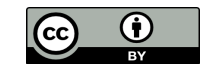

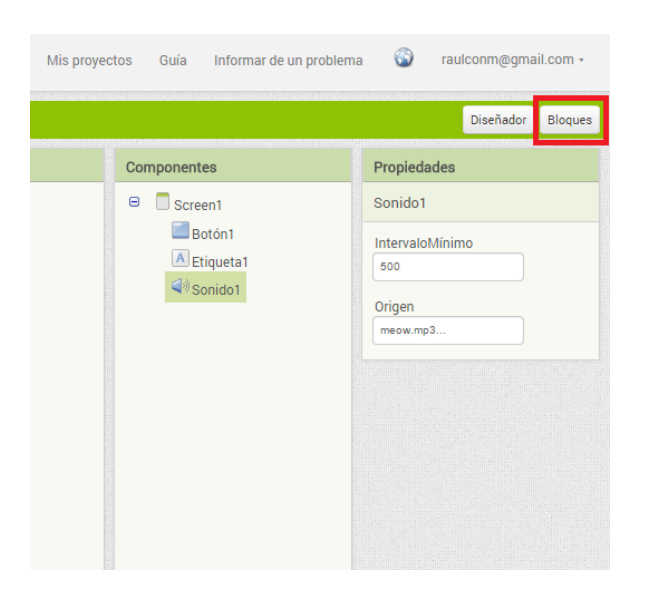

Esto abre la ventana de programación con bloques. La parte más amplia, ahora en blanco, es el Editor, donde colocaremos los bloques de nuestros programas.

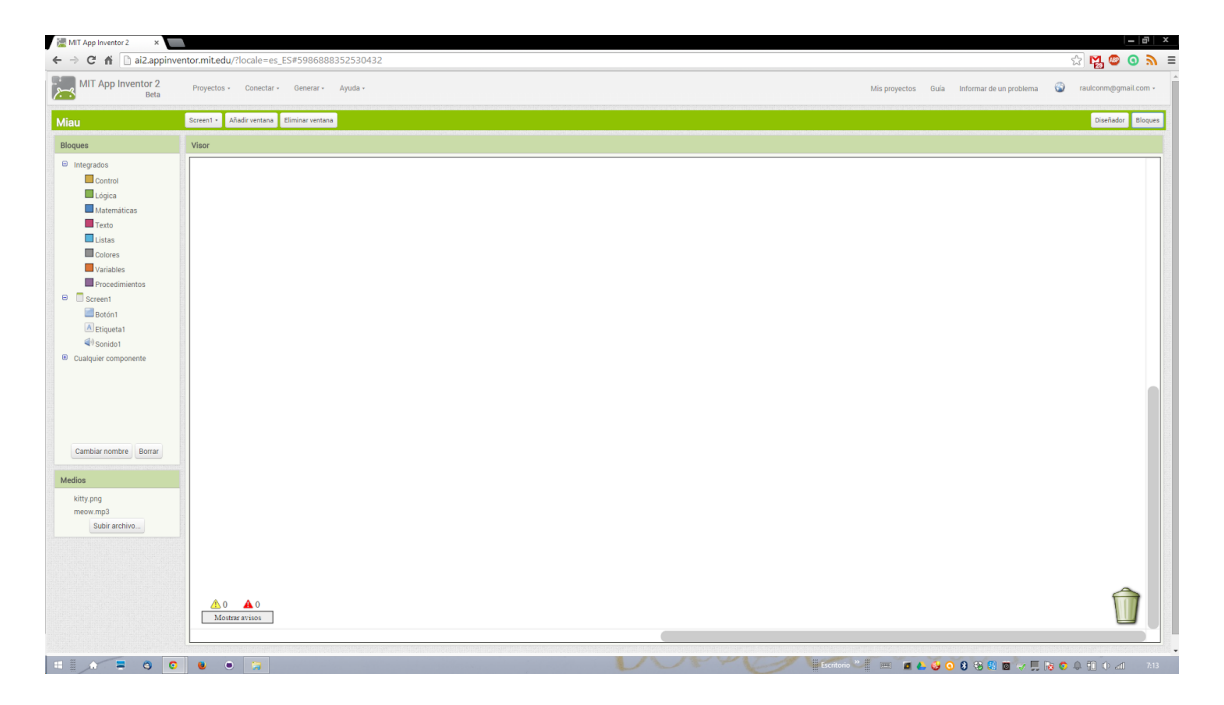

Vamos a hacer que suene el sonido del gato cada vez que hagamos clic sobre la imagen del gato (botón).

Hacemos clic en **Botón** para que se muestren los bloques de colores disponibles para escribir nuestro código, el programa. Se abre un "cajón de herramientas" con todos los bloques que podemos utilizar. Arrastramos hasta el editor el que dice **Botón1.Clic**.

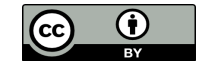

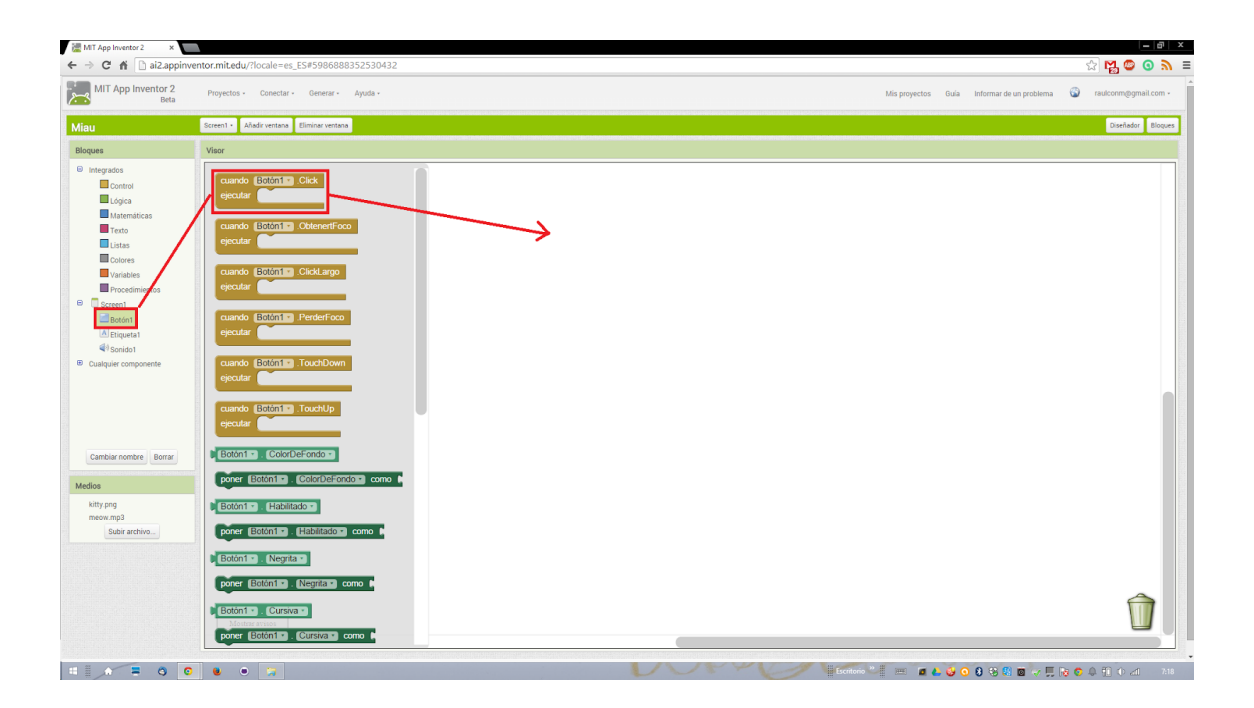

Los bloques color mostaza son los **manejadores o gestores de sucesos**. Indican qué hay que hacer cuando sucede algo en la aplicación. En este caso, el manejador nos permitirá decirle al ordenador qué debe hacer cuando hagamos clic sobre el gato.

Ahora hacemos clic sobre nuestro componente **Sonido1** para abrir su cajón. Entonces arrastramos la instrucción **Llamar.Sonido1.Reproducir** hasta "encajarla" dentro del manejador que hemos creado para el botón.

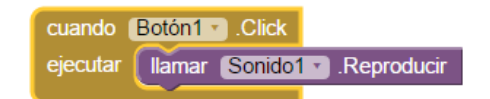

¡Enhorabuena por la primera aplicación!

Ya podemos probarla en el móvil, pero la perderemos si cerramos la aplicación Al2 que nos conecta con el ordenador. Para instalarla en el móvil permanentemente, como cualquier otra aplicación, podemos generar un código QR.

Para ello hacemos clic en Generar y elegimos la opción App (generar código QR para el archivo .apk).

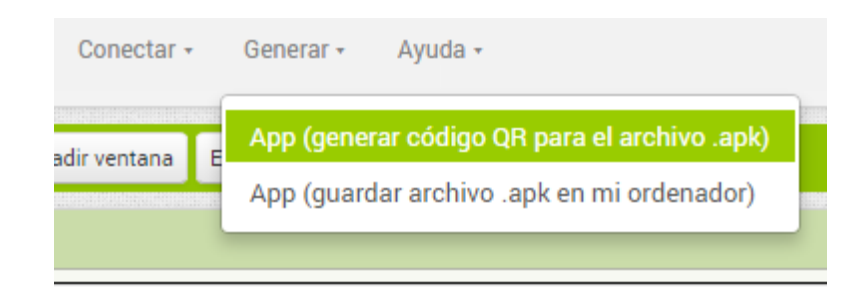

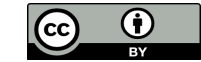

Esto tomará un poco de tiempo, después del cuál aparecerá un código QR que podremos capturar en nuestro móvil. La aplicación quedará descargada entonces en nuestro teléfono/Tablet, para ejecutarla siempre que queramos.

#### Ahora a vibrar

Podemos mejorar la aplicación, haciendo que el teléfono vibre a la vez que el gato maúlla. Una pista: hay que buscar dentro del cajón de bloques del objeto **Sonido1**.

El bloque que hace que el móvil vibre es **Llamar.Sonido1.Vibrar**. Este bloque, a diferencia del anterior, tiene un "encajador" por el lado derecho. Sirve para indicar cuánto tiempo tiene que vibrar el dispositivo, en milisegundos.

Para poner aquí un valor de tiempo hay que abrir el cajón **Matemáticas** y arrastrar el bloque de arriba hasta el encajador libre a la derecha del bloque **Llamar.Sonido1.Vibrar,** donde indica **milisegundos**.

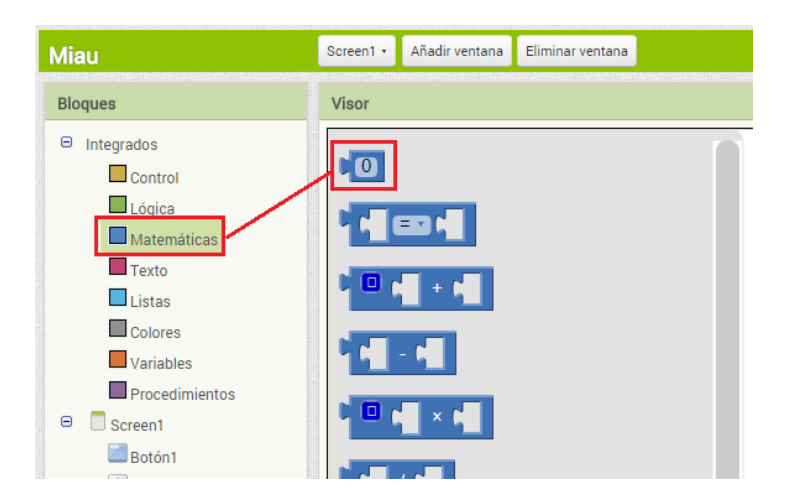

Ahora cambiamos el valor 0 por el valor 500, para que vibre durante medio segundo. Los bloques quedarán así

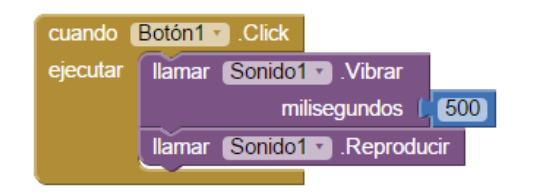

¿Qué pasa si ponemos 2500 en el bloque azul? Vibrará durante 2,5 segundos. Para cambiar el valor hay que hacer clic sobre el número, y escribir el nuevo valor.

Ahora volveremos al Diseñador y añadiremos un objeto **Acelerómetro**, que se encuentra en la Paleta, dentro del cajón **Sensores**. Se quedará bajo la ventana del visor, porque no se refiere a un objeto visible en nuestra interfaz de usuario.

Ahora, en el editor de bloques, elegiremos en la ventana de bloques el objeto Acelerómetro1 que hemos creado. De su cajón elegiremos el bloque mostaza cuando.Acelerómetro1.Agitar

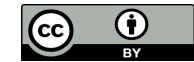

Ahora copiamos el bloque **Llamar.Sonido1.Reproducir** de arriba, haciendo clic con el botón derecho sobre él y seleccionando **Duplicar**.

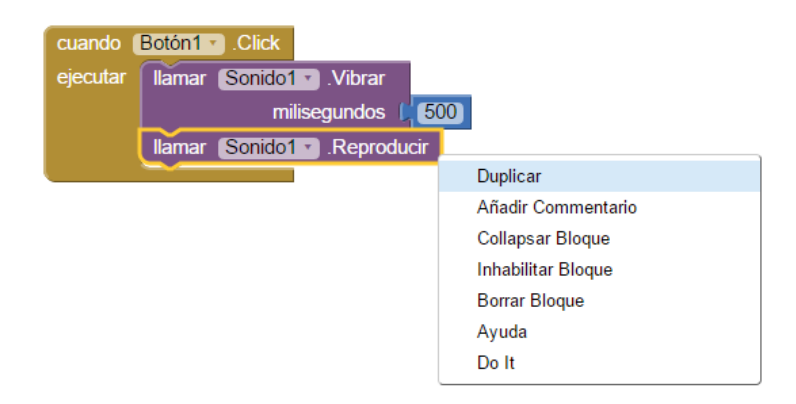

Una vez duplicado lo encajaremos con el bloque mostaza que hemos creado. El editor de código aparecerá como en la siguiente figura.

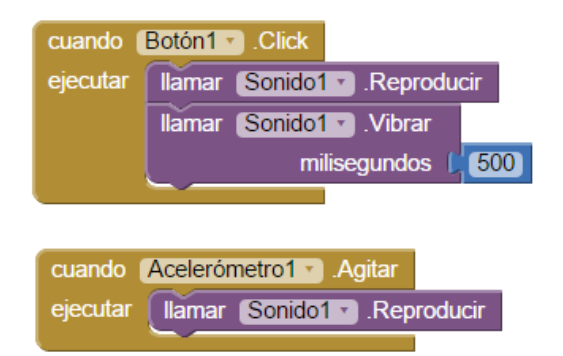

¿Qué va a ocurrir? El gato también maullará cada vez que agitemos el móvil. El acelerómetro es el sistema que detecta que el móvil se mueve, o cambia de orientación vertical a horizontal. Es muy útil para muchas aplicaciones.

Aquí hay dos EVENTOS distintos, y le estamos indicando al móvil, a través de este programa, qué debe hacer cuando suceda cada uno de estos eventos.

# POR ESO SE DICE QUE APP INVENTOR ES PROGRAMACIÓN ORIENTADA A EVENTOS (EVENT-DRIVEN PROGRAMMING).

Intentemos ahora generar nosotros mismos el código QR para esta nueva aplicación.

#### Conocer la página web de App Inventor (tutoriales, ejemplos, guías etc.)

Podemos entrar en la web de App Inventor haciendo clic en el icono del androide de la esquina superior izquierda, y dar "un paseo" por los recursos que hay en la página de App Inventor.

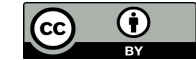

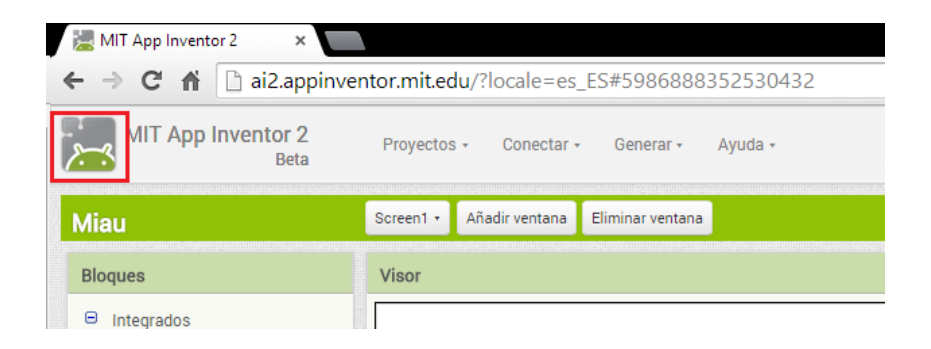

### Ideas para profundizar nosotros mismos

Conocer otros componentes de la pantalla

Investigar cómo renombrar los objetos que hemos creado.

Descubrir dónde están los recursos "Medios" que vamos agregando.

Comprobar cómo se eliminan objetos del editor de bloques, arrastrándolos a la papelera.

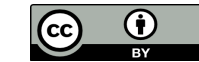